## Guide d'utilisation des démarches d'urbanisme en ligne

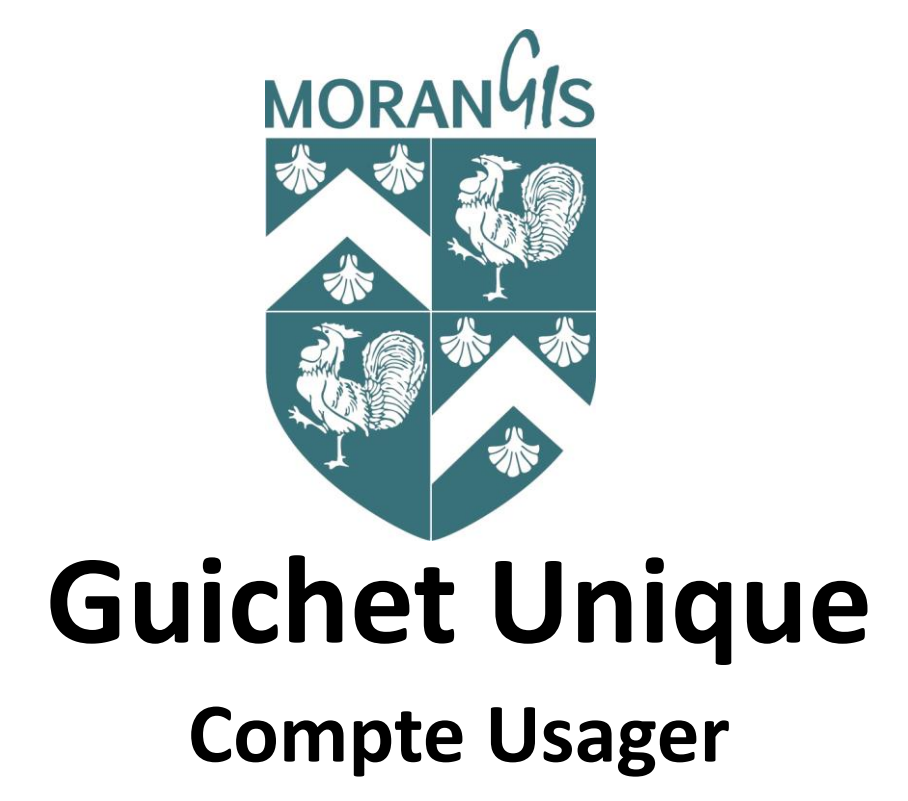

# Guide du guichet unique

### Bienvenue sur la plate-forme du guichet unique

Cette plate-forme vous permet de :

- demander un rendez-vous en commune afin de vous renseigner sur les démarches à effectuer concernant votre futur projet ;
- déposer une demande de permis de construire, une déclaration préalable, une déclaration d'intention d'aliéner, etc.
- suivre l'état d'avancement de vos dossiers : suivre l'état du dossier, déposer des pièces numériques en cas d'incomplétude, déposer une déclaration d'ouverture des travaux (DOC), déposer une déclaration attestant l'achèvement et la conformité des travaux (DAACT), déposer un retrait, une demande de prorogation, etc.
- demander un accès à votre dossier (en cas de dépôt papier ou déposé par un professionnel mandaté) ;
- demander un accès en consultation à un dossier déposé par un tiers ;
- déposer un recours sur une décision concernant un dossier déposé par un tiers.

# Guide du guichet unique

### **CONTENU DE CE GUIDE : Création de compte professionnel**

Pour le contenu du portail une aide est disponible pour différentes rubriques une fois que vous êtes connectés au portail :

Cliquer sur votre mail (en haut à droite) pour accéder au guide

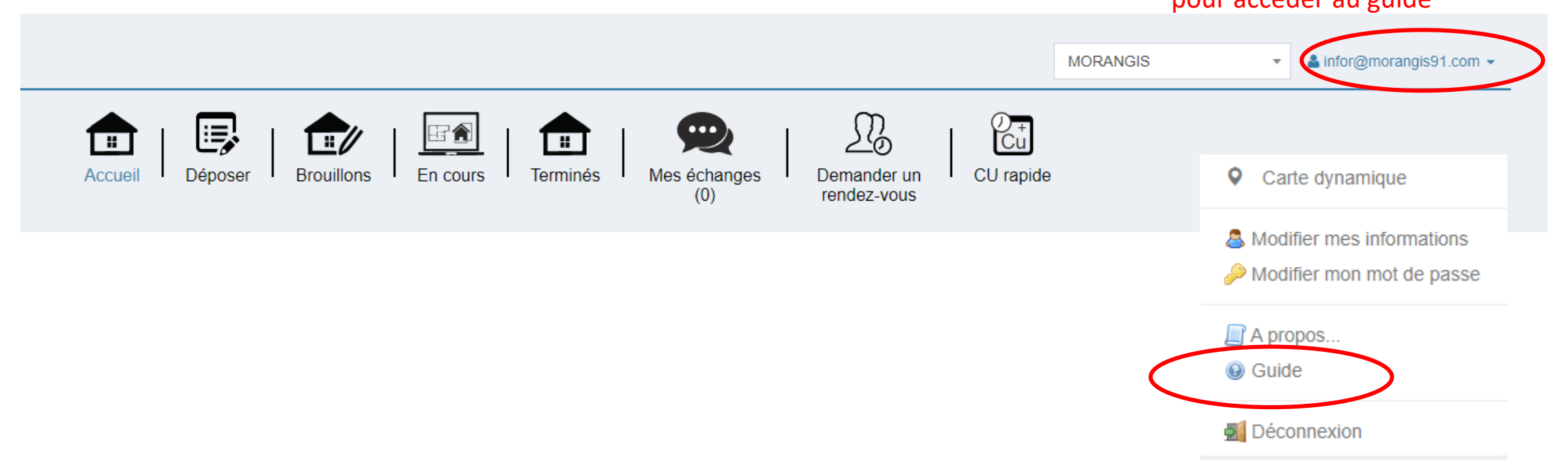

| Commune              | Type d'info | rmation           | Type de do | ssier                                   | Conne                    |
|----------------------|-------------|-------------------|------------|-----------------------------------------|--------------------------|
| MORANGIS -           | Avis de dé  | pôt 🔻             | Type de o  | dossier 💌                               | création                 |
| 10 🗸 lignes par page | 2           | Reche             | erche      |                                         | es                       |
| ↓<br>Numero dossier  | ↓↑<br>Dépot | Adresse           | ļţ         | Objet 🕼                                 | L Usager                 |
| AT 091 432 18 10006  | 01/06/2018  | AV PIERRE CORNEIL | LLE        | aménagement<br>de cabinets<br>médicaux. | Email Mot de passe       |
| AT 091 432 19 10001  | 11/04/2019  | AV LA CROIX BOISS | ELIERE     |                                         |                          |
| AT 091 432 19 10002  | 24/06/2019  | RUE DOCTEUR A SC  | CHWEITZER  | aménagement<br>d'un hôtel.              | Co<br>J'ai oublié mon ma |
| AT 091 432 20 10003  | 24/02/2020  | AV ARISTIDE BRIAN | D          | Aménagement<br>d'un<br>restaurant.      | Créer un compte Us       |
|                      |             |                   |            | Aménagement<br>d'un kart                |                          |

- Connexion ou création de votre espace

  Usager

  mail

  Mot de passe

  Lonnexion

  J'ai oublié mon mot de passe.

  Créer un compte Usager / Patenaire.
- 1. Je crée un compte utilisateur **USAGER**

### Création de compte Professionnel

1. Remplir vos informations (votre identifiant sera votre adresse mail)

## Formulaire d'inscription

#### i Information

Une fois votre inscription validée, vous recevrez un email avec un lien pour activer votre compte.

Vos données de connexion

#### Adresse email\*

 $\sim$ 

#### Mot de passe\*

Votre mot de passe doit contenir au moins 8 caractères, une lettre minuscule, une lettre majuscule, un chiffre, un caractère spécial autorisé (@ \$ ! % \* # ? &).

#### Confirmation de l'adresse email\*

 $\sim$ 

#### Confirmation du mot de passe\*

### Création de compte Professionnel

## 2- Remplir vos informations personnelles

Les champs avec \* sont obligatoires

Ne pas indiquer de '-' ou d'espace entre les chiffres

Remplir les cases

### Et Valider

Ci le formulaire est rempli correctement un message en vert apparait en haut de l'écran : Un lien d'activation a été envoyé sur votre adresse mail

| Madame                                                                                                    |                            |                   |          |  |
|----------------------------------------------------------------------------------------------------|----------------------------|-------------------|----------|--|
|                                                                                                    | Madame • DUPONT            |                   | Martin   |  |
| Date de naissance*                                                                                                    |                            | Commune de naissa | ance*    |  |
| the distribution of the distribution of th |                            | MORANGIS          | MORANGIS |  |
| Code département de naiss                                                                                                    | ance                       | Pays de naissance |          |  |
|                                                                                                    |                            | France            | France   |  |
| N° Extension                                                                                                    | Adresse*                   |                   |          |  |
|                                                                                                    |                            |                   |          |  |
| Lieu-dit                                                                                                    | Boite postale              | e Cedex           |          |  |
|                                                                                                    |                            |                   |          |  |
| Code postal*                                                                                                    | Commune*                   |                   |          |  |
| 91420                                                                                                    | MORANGIS                   |                   |          |  |
|                                                                                                    |                            |                   |          |  |
| 0164542828                                                                                                    |                            |                   |          |  |
| 0101012020                                                                                                    |                            |                   |          |  |
|                                                                                                    |                            |                   |          |  |
| alidation                                                                                                    |                            |                   |          |  |
| 2-1=? 3                                                                                                    | 1                          |                   |          |  |
|                                                                                                    | Générales d'Utilisation. * |                   |          |  |
| J'accupte les Conditions (                                                                                                    |                            |                   |          |  |
| J'acc pte les Conditions (                                                                                                    |                            |                   |          |  |

### Vous recevrez un mail de <u>admin-ads@morangis91.com</u> vous indiquant d'activer votre compte Cliquer sur le lien <u>suivante</u> dans votre mail

| € Répondre  | Répondre à tous 🔄 Transférer<br>mar. 28/12/2021 18:03                   |
|-------------|-------------------------------------------------------------------------|
| NM          | no-reply Morangis <admin-ads@morangis91.com></admin-ads@morangis91.com> |
|             | Création de votre compte                                                |
| À m.dupo    | nt@gmail.com                                                            |
| Vous venez  | de vous inscrire au dépôt de dossiers d'urbanisme en ligne.             |
| Pour active | er votre compte, rendez vous à l'adresse <u>suivante</u> .              |
| Ce lien est | valide 30 minutes.                                                      |
| Cordialeme  | ent                                                                     |

Attention : ces messages peuvent être bloqués dans les courriers indésirables ou les spams de votre boite mail

3- Connection au portail :

https://portail-urbanisme.morangis91.com/guichet-unique

Votre identifiant est votre adresse mail

Connexion ou création de votre espace